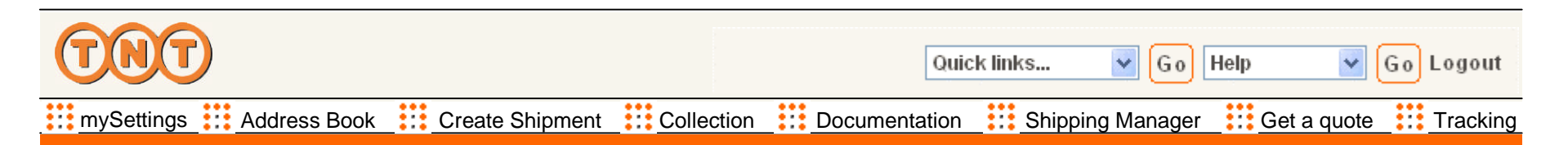

# Welcome to myTNT

This tutorial is intended to guide you through myTNT. It will show you the key steps in creating a shipment, and some of the features that make myTNT so easy to use. If you need more detail on any subject, it is available in the user guide.

#### **Standard Features**

There are a number of features in myTNT that are common throughout the site.

Each page contains standard navigation along the top with the TNT logo placed at the top left corner. Clicking on the TNT logo will take you back to the home page.

There are two types of button used on the site, they are;

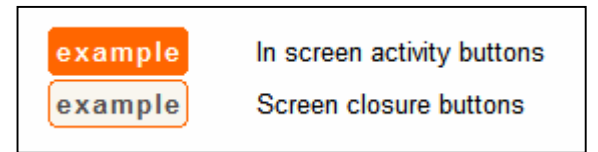

| TNT                     |                 |            | Quic          | k links 💌 🖸    | Help 🗸           | Go Logout |
|-------------------------|-----------------|------------|---------------|----------------|------------------|-----------|
| mySettings Address Book | Create Shipment | Collection | Documentation | Shipping Manag | er 🔡 Get a quote | Tracking  |

#### **Standard Features (Continued)**

Within the 'Create Shipment' screens the highlighted button shows you where you are within the process.

| Address and Package | Service and Collection | Documentation |
|---------------------|------------------------|---------------|
|                     |                        |               |

There are several icons used throughout the site, they are

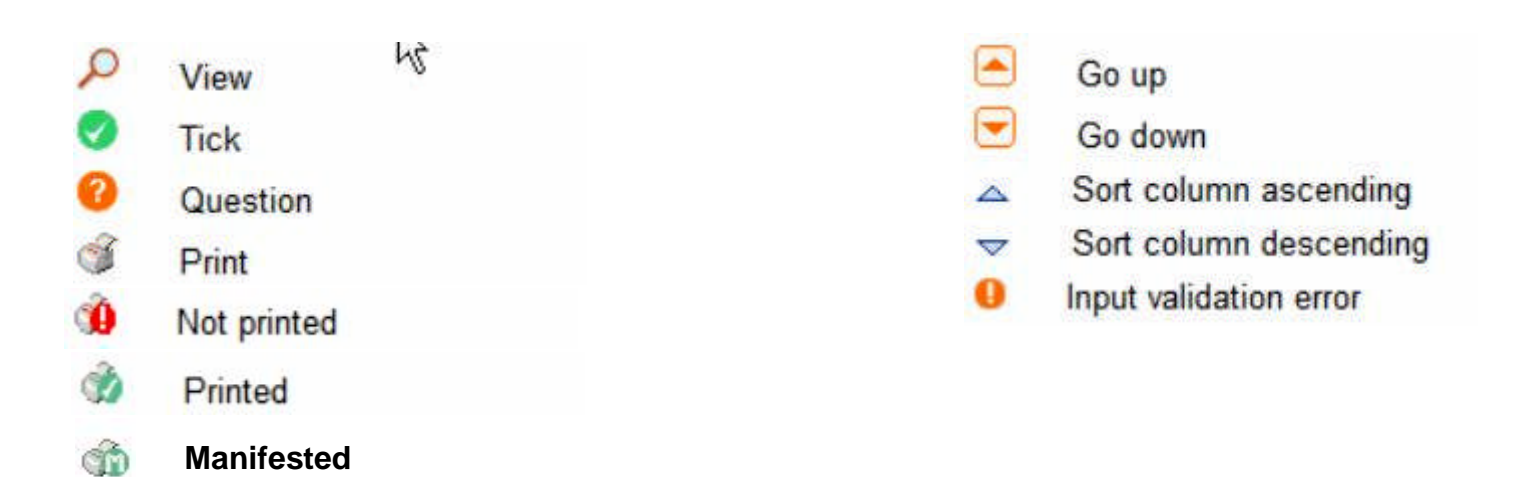

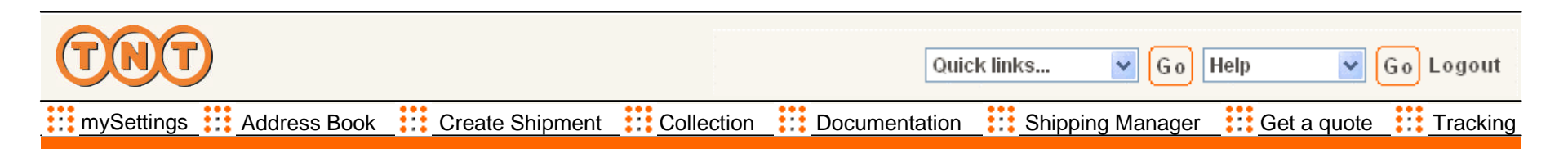

## Standard Features (Continued)

myTNT attempts to make sure that all of the information you provide will ensure that your shipment arrives on time and in perfect condition. If myTNT needs more information or if the information is in error myTNT will prompt you.

|                  |                   |      | Microsoft Internet Explorer                                               |
|------------------|-------------------|------|---------------------------------------------------------------------------|
| Receiver Details |                   |      | Please enter the required fields                                          |
| Short Reference  | find address      |      | ОК                                                                        |
|                  | open address      | book |                                                                           |
| Company Name *   |                   | 0    |                                                                           |
| Location *       | please select 🗾 💽 |      | information or if it cannot validate the                                  |
| Address *        |                   | 0    | information you have entered.                                             |
| ]<br>I           |                   |      | Look out for these symbols, they indicate where information is missing or |
| Postcode *       |                   |      | in error.                                                                 |
| Town *           |                   | 0    |                                                                           |
| Province         |                   |      |                                                                           |
| Contact Person * |                   | 0    |                                                                           |
| Phone Number *   |                   |      |                                                                           |

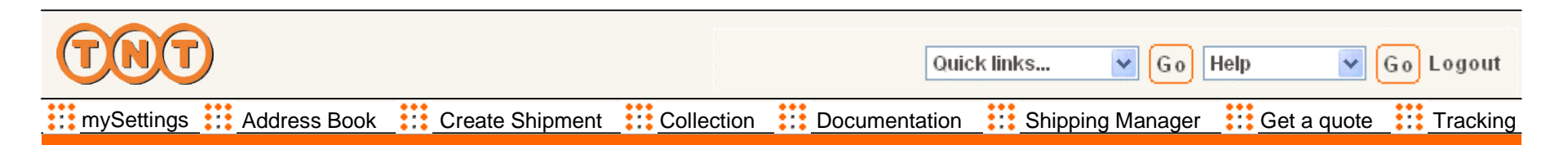

## Standard Features (Continued)

To keep your data as safe as possible, we have made myTNT a secure environment. As soon as you enter myTNT, all transactions are encrypted and protected by the industry standard Secure Sockets Layer (SSL) protocol. You can check that you are working in a secure environment by looking for a locked padlock icon in the status bar of your browser.

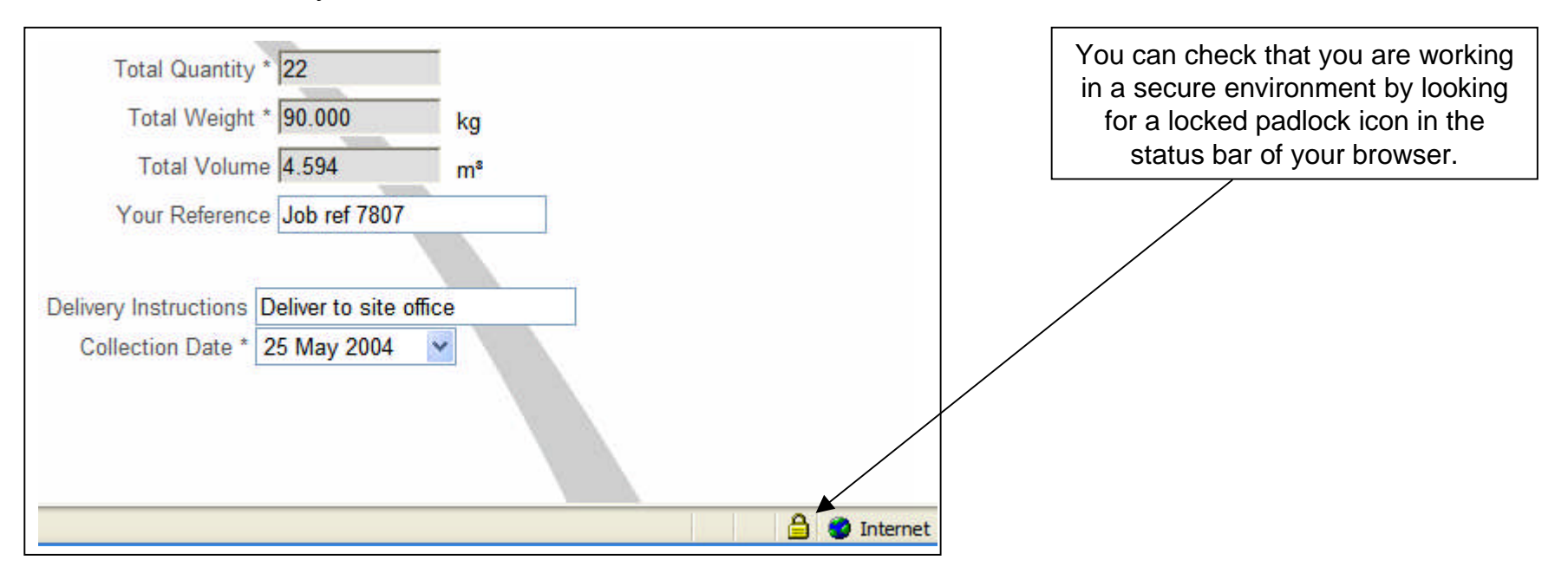

| TNT                     |                 |            | Quic          | k links 💌 Go     | Help 🔽 🤇    | Go Logout |
|-------------------------|-----------------|------------|---------------|------------------|-------------|-----------|
| mySettings Address Book | Create Shipment | Collection | Documentation | Shipping Manager | Get a quote | Tracking  |

#### Logged On

Once your username and password has been authenticated you will be displayed either one of the pages below - depending on the requirements within mySettings.

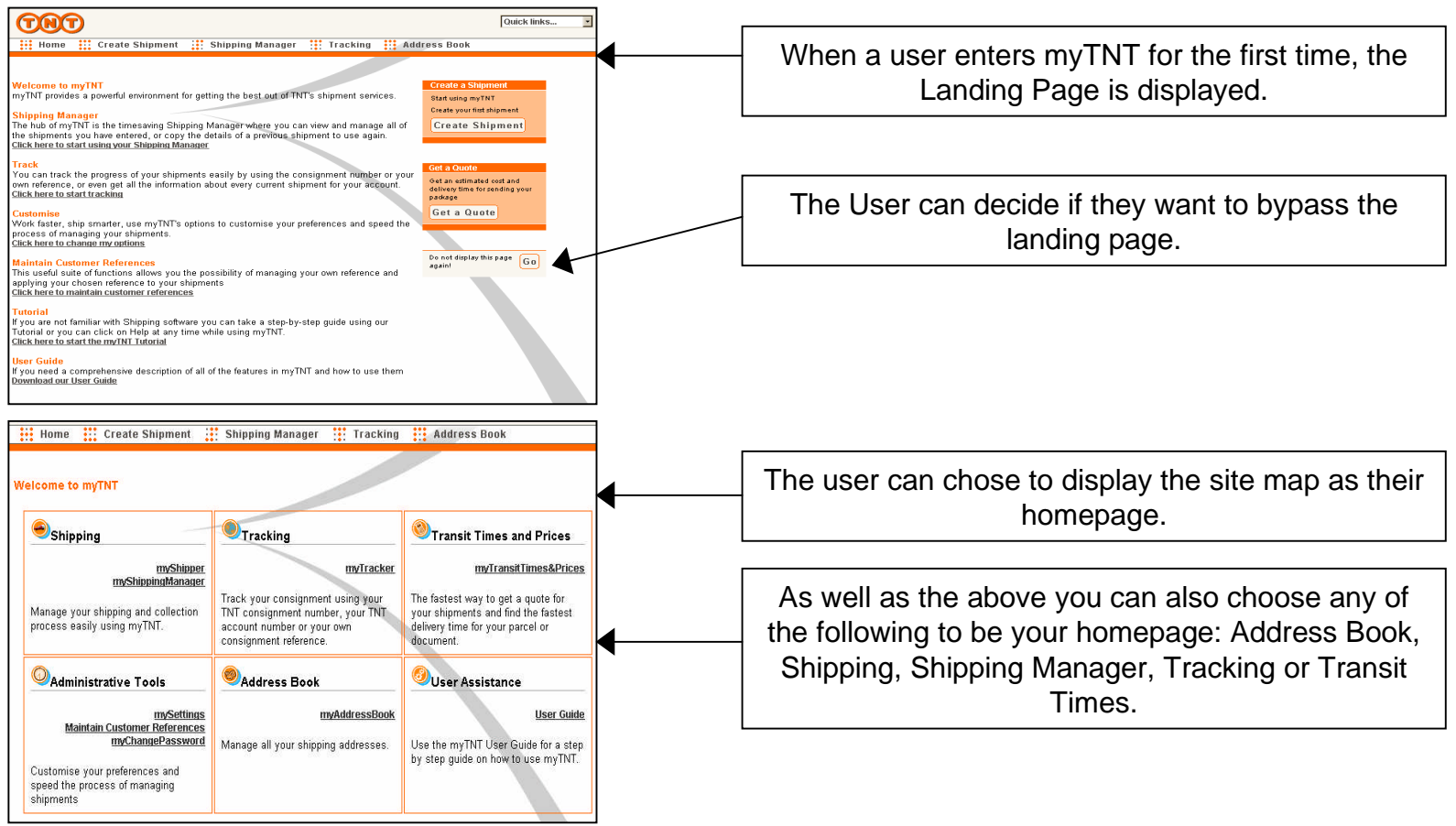

| TNT                     |                 |            | Quic          | klinks 🔽 Go      | Help 🔽 G    | o Logout |
|-------------------------|-----------------|------------|---------------|------------------|-------------|----------|
| mySettings Address Book | Create Shipment | Collection | Documentation | Shipping Manager | Get a quote | Tracking |

# mySettings (Page 1)

mySettings is a time saving feature of myTNT. In mySettings you can store any information that you use on a regular basis. For instance, if you always ship from the same place, you can enter the details within mySettings and the information will automatically appear when you create a shipment. You can always change the details later without coming back to mySettings.

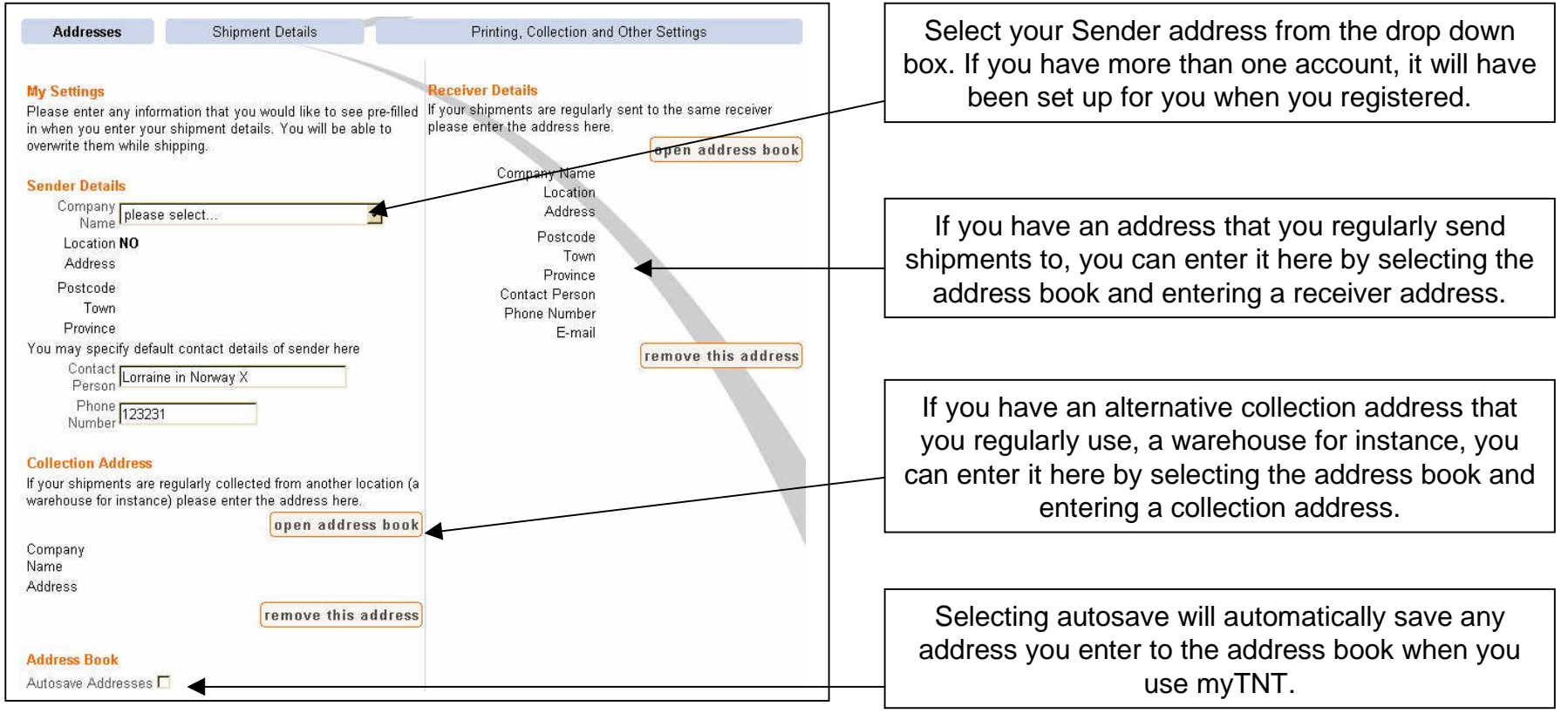

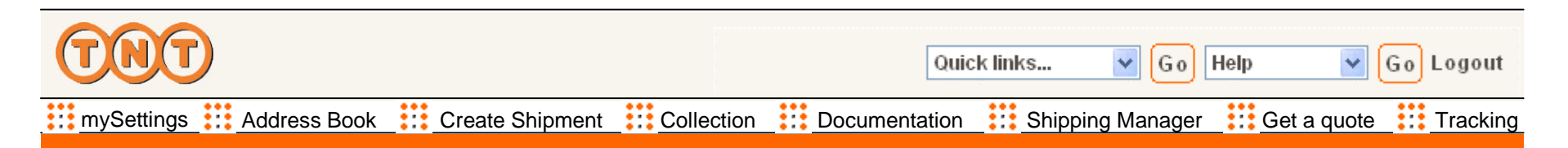

## mySettings (Page 2)

You don't have to enter any information in mySettings, but it can help you save time to have the information you use regularly appear automatically when you create a shipment.

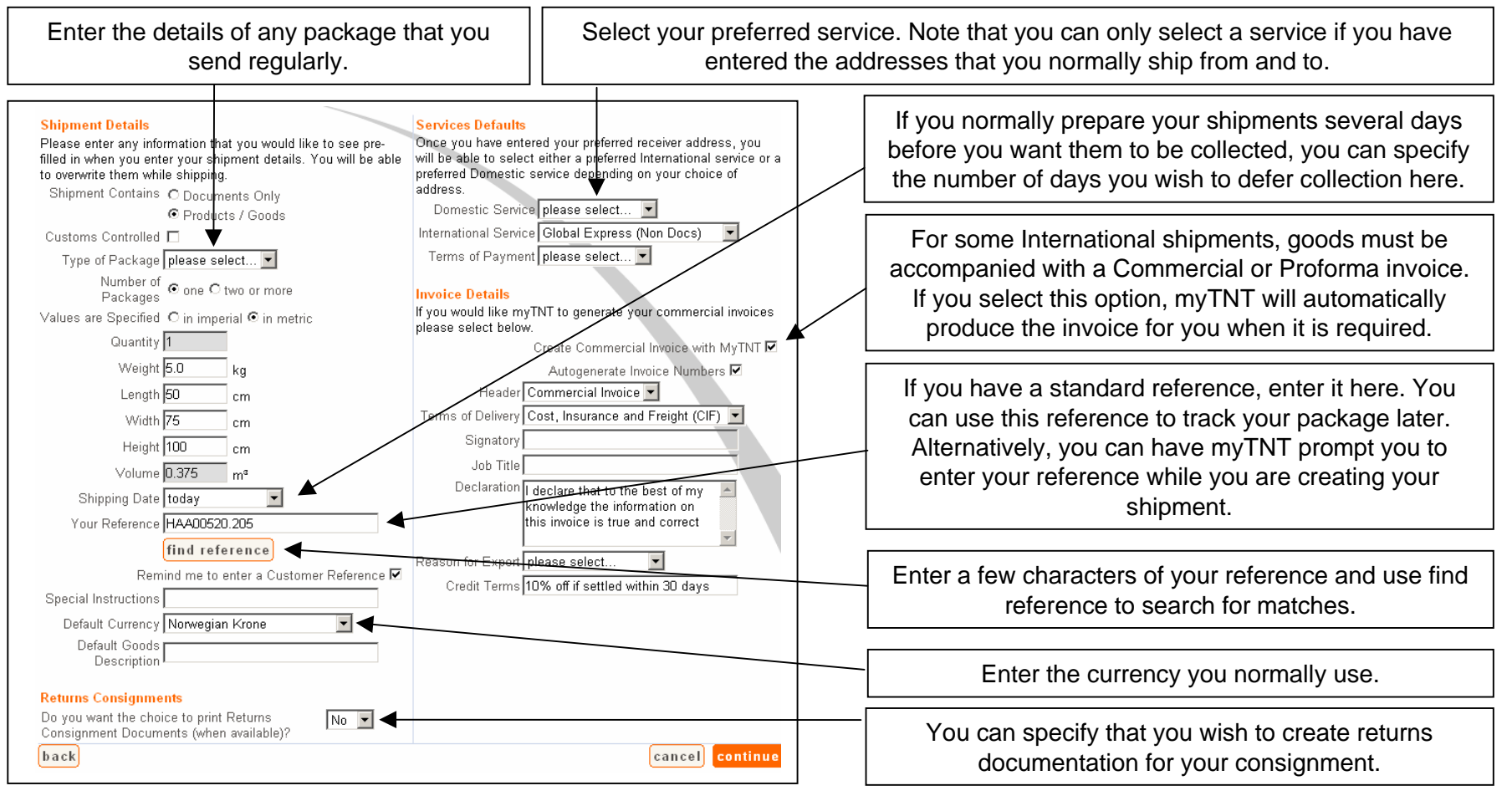

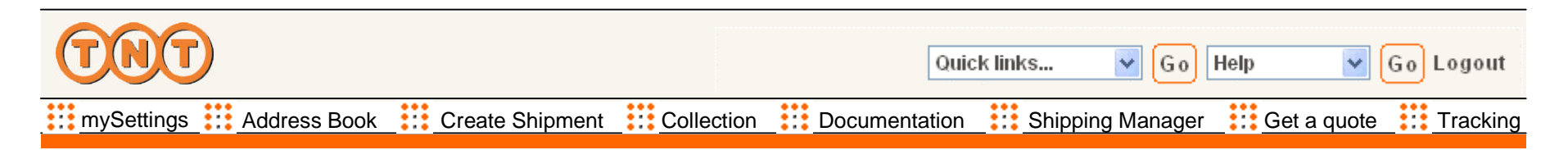

## mySettings (Page 3)

Once you have used myTNT for a while you may wish to change the way it operates. For instance, you can select the page that always appears when you enter myTNT.

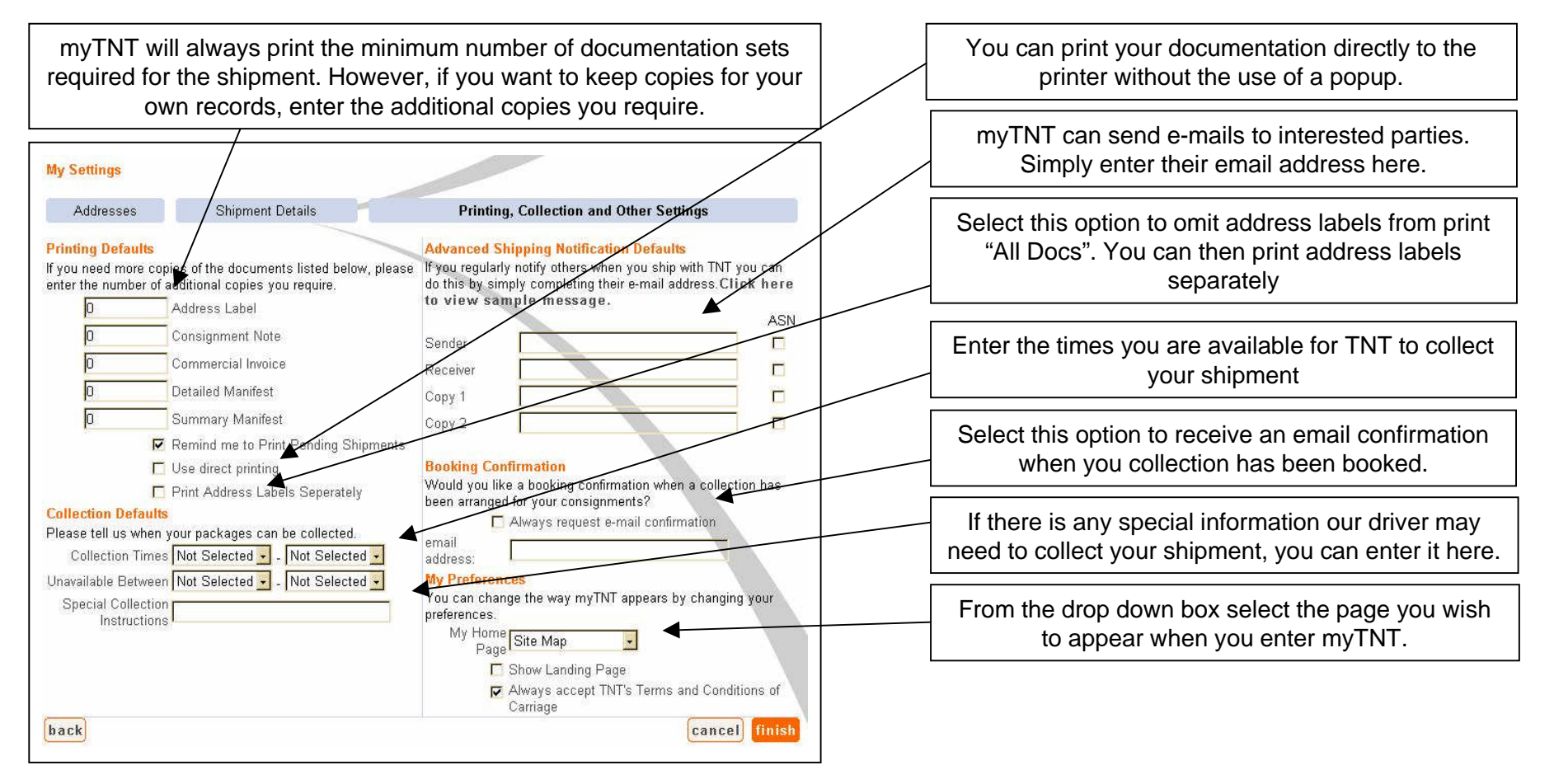

| TNT                       |                 |            | Quic          | k links 🔽 Go     | Help 💌 🤇    | Go Logout |
|---------------------------|-----------------|------------|---------------|------------------|-------------|-----------|
| mySettings . Address Book | Create Shipment | Collection | Documentation | Shipping Manager | Get a quote | Tracking  |

## Address Book

myTNT contains a handy address book to store all of your frequently used addresses. If you chose to share your address book when you registered, then the addresses you enter can be seen by any other registered user of your account, and you can see and use theirs.

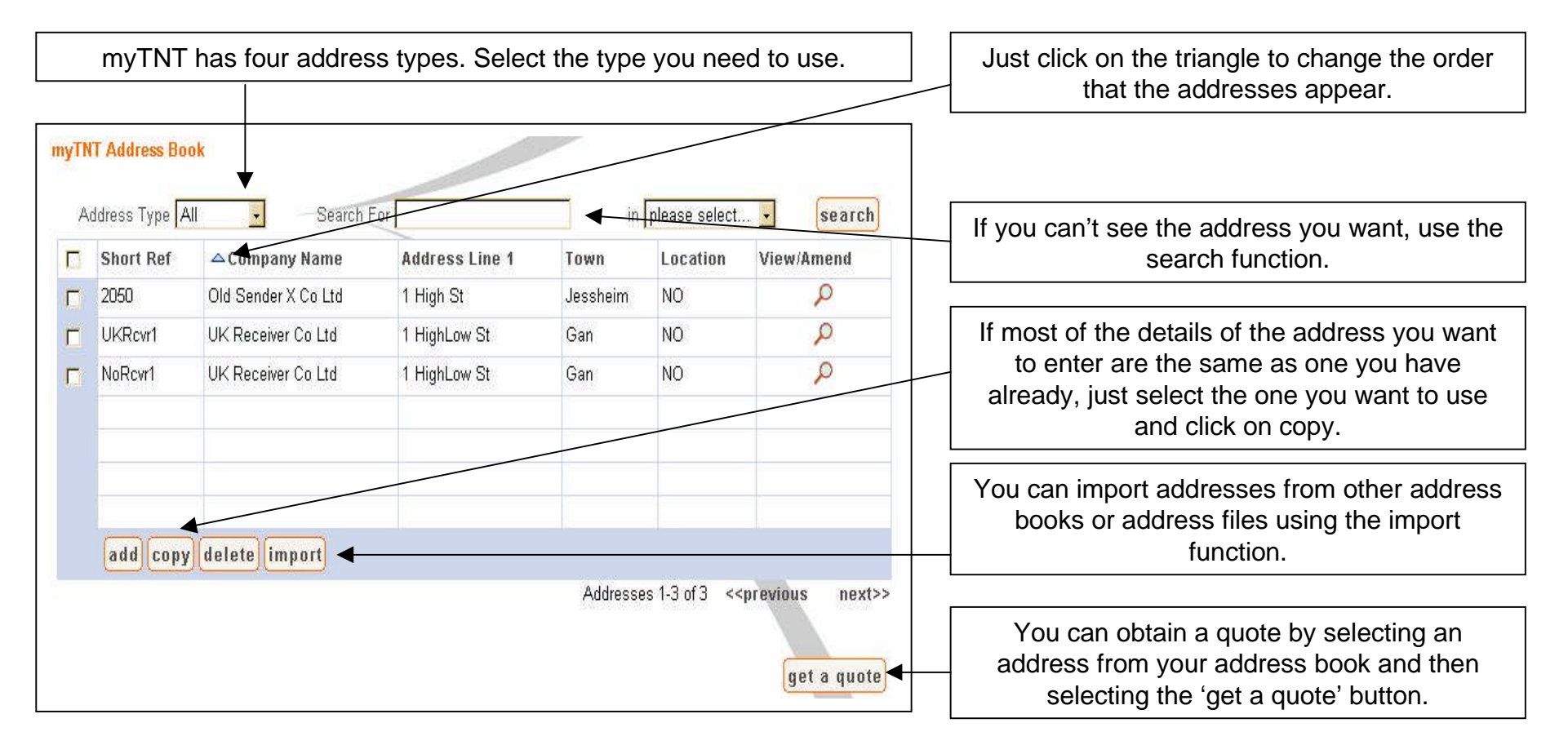

| TNT                     |                 |            | Quic          | :k links | <mark>•</mark> Go | Help 💌 🤇    | Go Logout |
|-------------------------|-----------------|------------|---------------|----------|-------------------|-------------|-----------|
| mySettings Address Book | Create Shipment | Collection | Documentation | Shipping | Manager           | Get a quote | Tracking  |

#### Address Book (Continued)

You can enter address information from the Address Book, or you can simply save it once you have entered it when you create a shipment. You can set myTNT to automatically save addresses to the address book my updating your preferences in mySettings.

| Address Type * Please Select - Account Number                                                                                                 | Use the Address Book at any time to add or amend address information                                                      |
|----------------------------------------------------------------------------------------------------|----------------------------------------------------------------------------------------------------|
| Company Name * Phone Number * Clear fields Vat Number Vat Number Vat Number Cancel                                                            | Receiver Details<br>Short Reference find address<br>open address book<br>Company Name *<br>Location * Norway<br>Address * |
|                                                                                                    | Postcode * Town * Province Contact Person * Phone Number * E-mail                                                         |
| If you want to keep an address that you have entered or<br>changed while creating a shipment just click on the<br>save/update address button. | VAT Number save/update address                                                                                            |

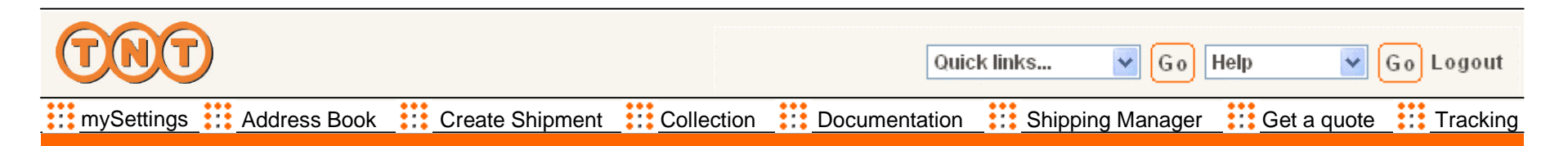

## Create Shipment – Address and Package

Create Shipment will take you through all of the steps necessary to ensure that your package is collected and delivered on time and in perfect condition. The first step is to tell us about who is sending the package, and a little about what is being sent.

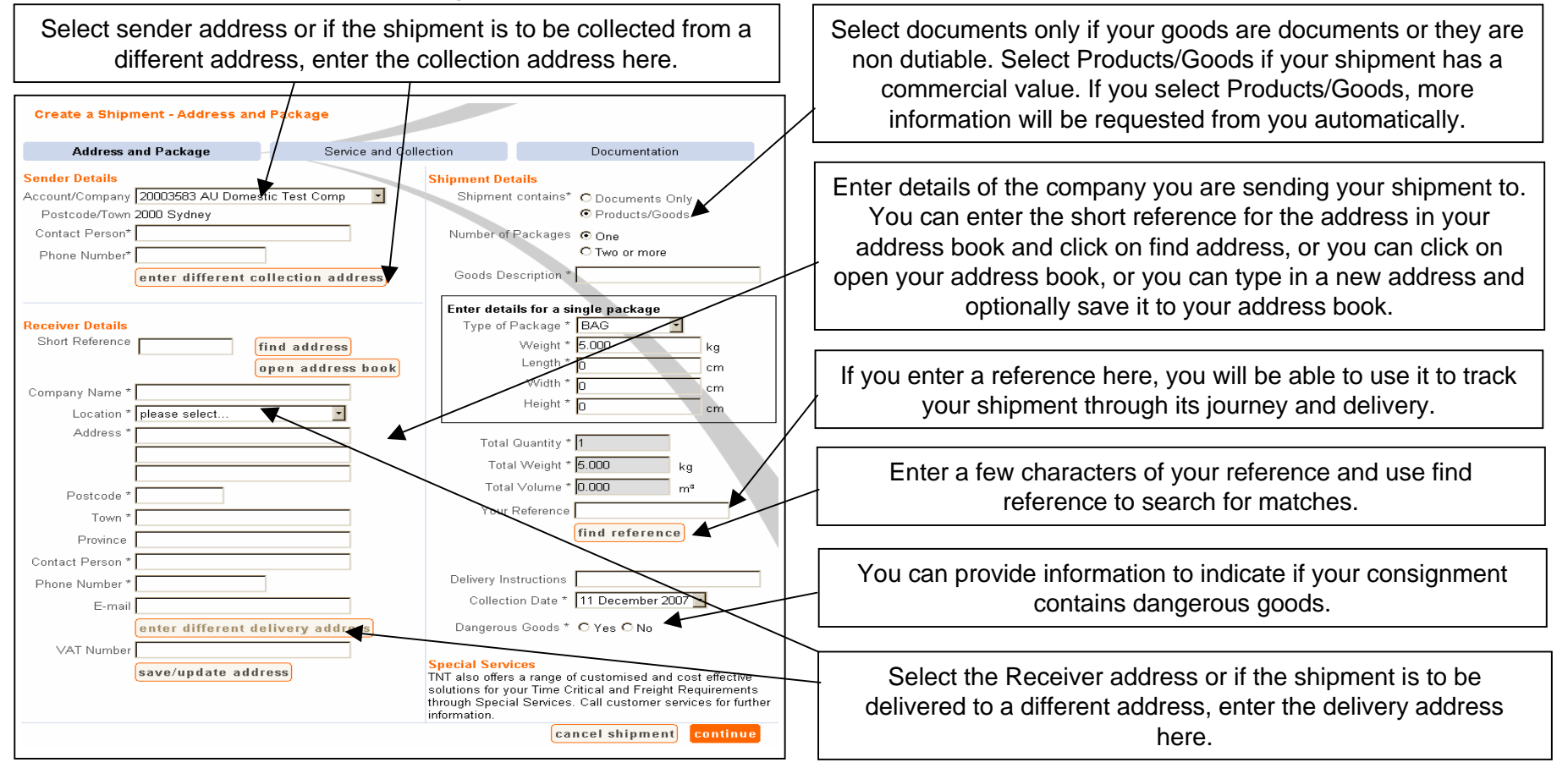

| TNT                     |                 |            | Quic          | k links 💌   | G o He   | lp 🔽 🤄      | Go Logout |
|-------------------------|-----------------|------------|---------------|-------------|----------|-------------|-----------|
| mySettings Address Book | Create Shipment | Collection | Documentation | Shipping Ma | anager 🚦 | Get a quote | Tracking  |

## Create Shipment – Service and Collection

Now all we need to know is which service and possible options you need, and when to collect the shipment. If you use TNT regularly you can arrange to have a Regular Collection. If you have a Regular Collection, there is no need to arrange one here unless it is a special request.

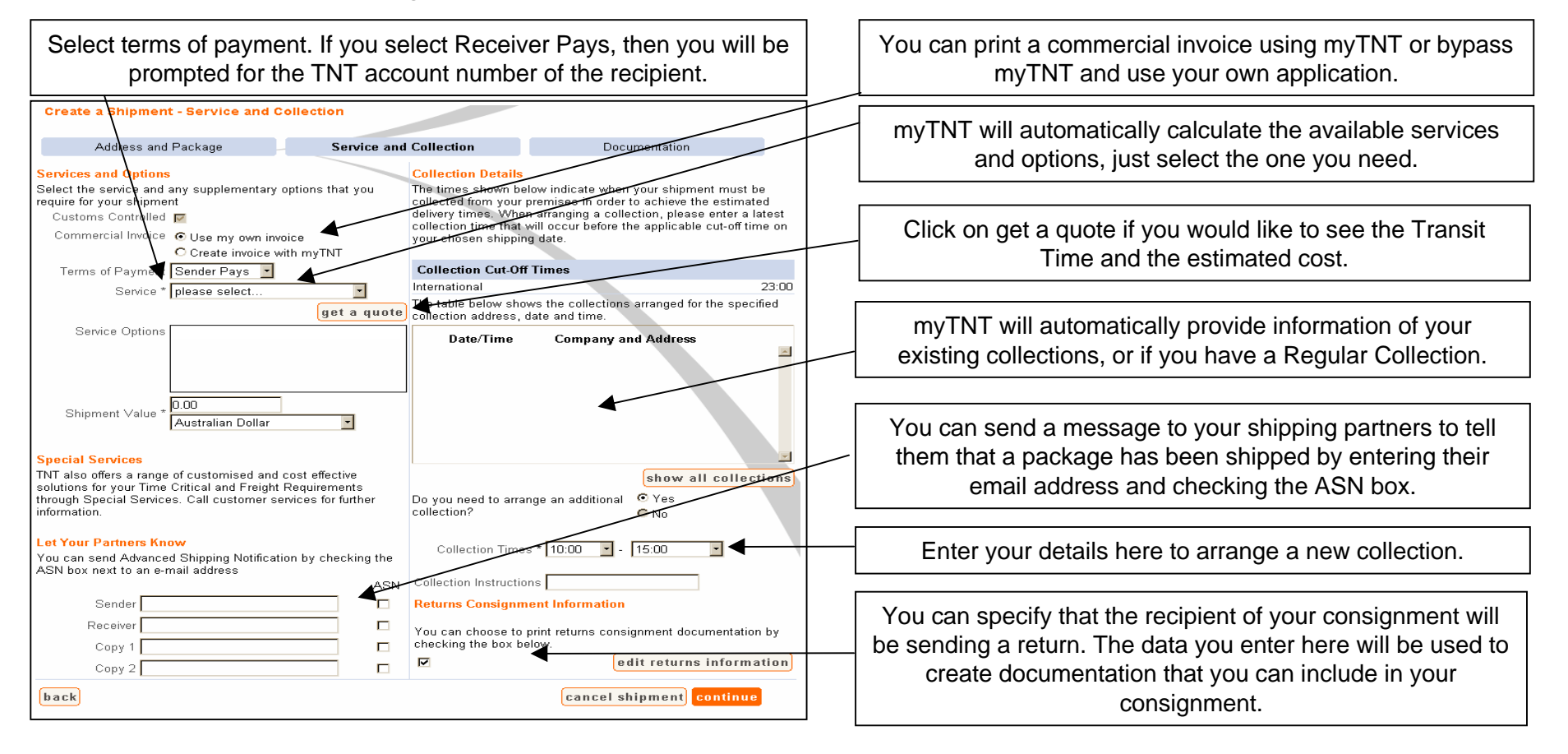

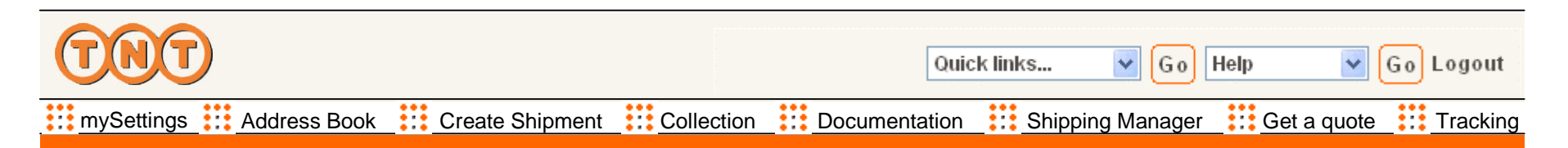

## Create a Shipment - Documentation

If you have enabled myTNT to produce Commercial Invoices, and a Commercial Invoice is needed, then myTNT will prompt you for the additional information required.

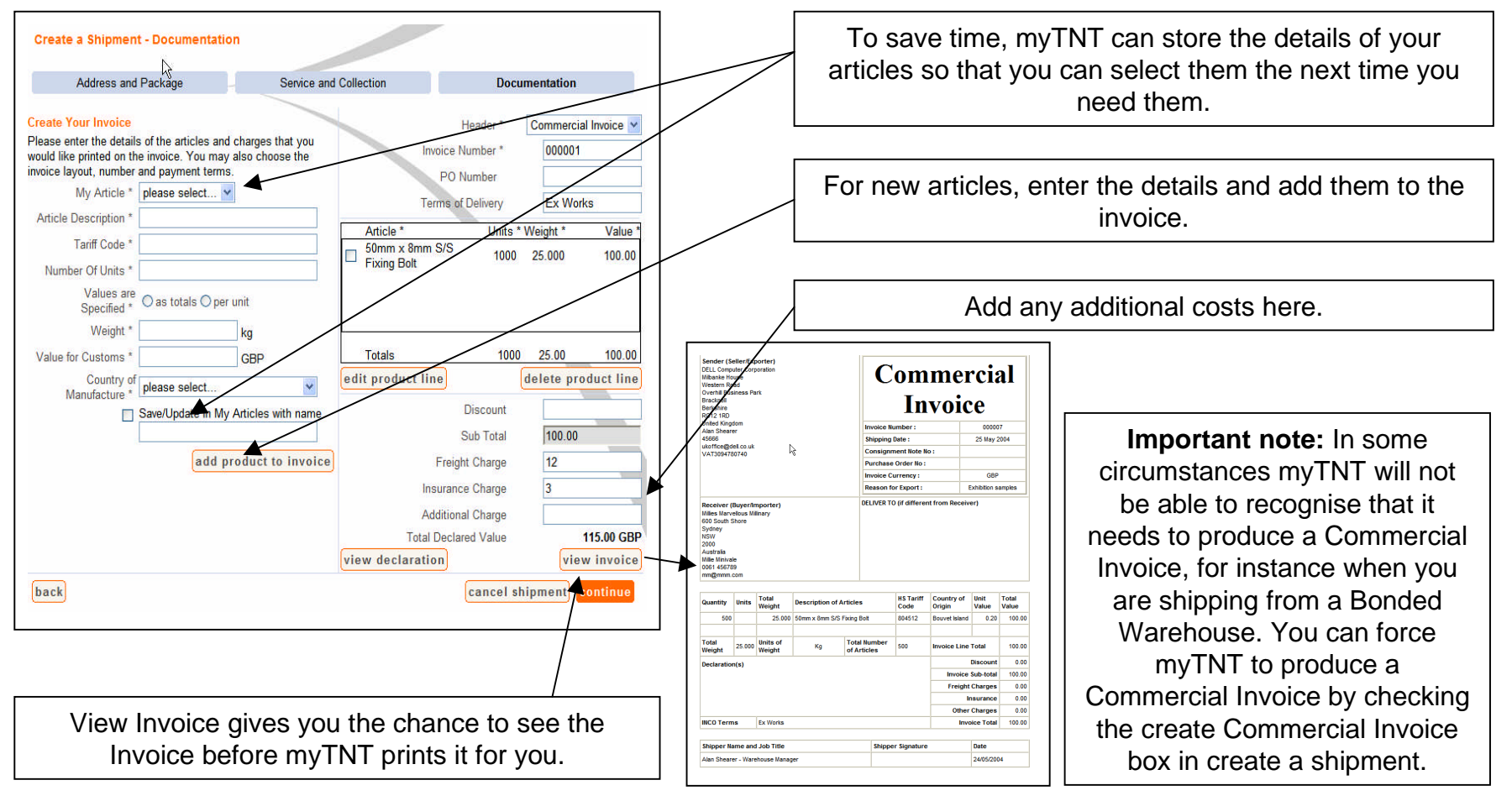

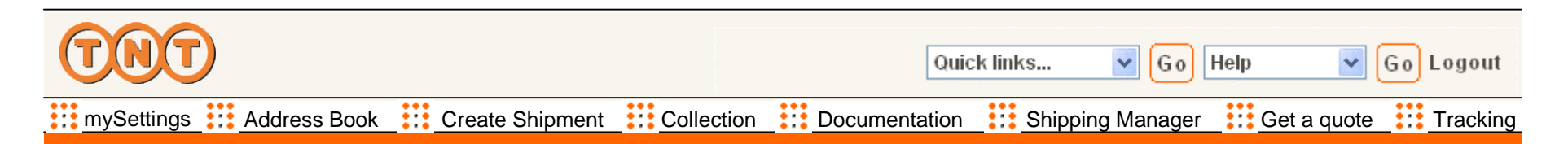

## myTNT print your shipping documents

Once you have told us all about the shipment you want to make, and told us when you want the shipment collected, myTNT will confirm your request, and let you know what documentation will be required. If you are happy with the request, just press finish.

| myTNT print your shipping documents                                                                                                    |                                                                                                    |         | myTNT will confirm your shipping request.                                                                                                    |
|----------------------------------------------------------------------------------------------------|----------------------------------------------------------------------------------------------------|---------|----------------------------------------------------------------------------------------------------|
| Address and Package These are the pieces of documentation required t from the Shipping Manager. Consignment Summary Details sender DELL Computer (Finalnd) sender account 100000054 receiver Millies Marvellous Millinary shipment date 24/5/2004 | Service and Collection         Decumentation           to ship your package. You may print these documents now from here, or         The following documentation is ready for printing           1 Address Label(s)         Please affix the address label firmly to the top each of your packages making sure that the b code is not obscured. | ater    | myTNT will tell you what documentation will be<br>printed, and what to do with each document.<br>Check this box to confirm that you accept TNT's    |
| service 9:00 EXPRESS (DOCS)                                                                                                    | 1 Manifest(s) Our driver will sign one copy of the manifest fo to keep as your receipt. Please hand one copy the manifest to our driver.                                                                                                    | ou<br>f | terms and conditions. You can save time by<br>accepting the terms and conditions in mySettings<br>which will automatically set this box to checked. |
|                                                                                                    | I accept the terms and condition                                                                                                    | s 🗆     |                                                                                                    |
| back                                                                                                    | cancel shipment                                                                                                    | ish     | When you are happy with the shipment click finish to confirm your request.                                                                          |

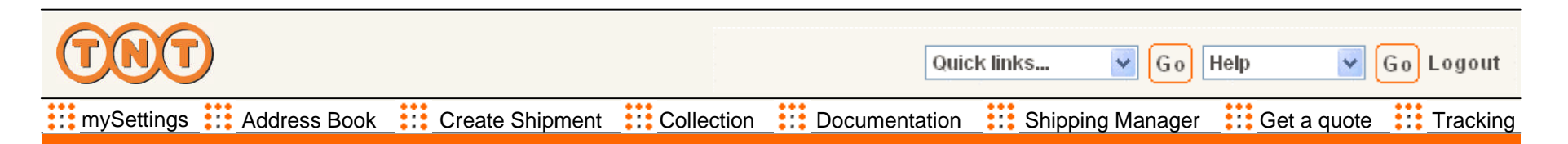

## Create a Shipment - Confirmation

myTNT will automatically generate all of the documents you need to ship your package. You can print them after you confirm each shipment, or if you are creating several shipments, you may prefer to print them later from the Shipping Manager. If you want to keep copies for your records, you can tell myTNT to print more copies by updating your preferences in mySettings.

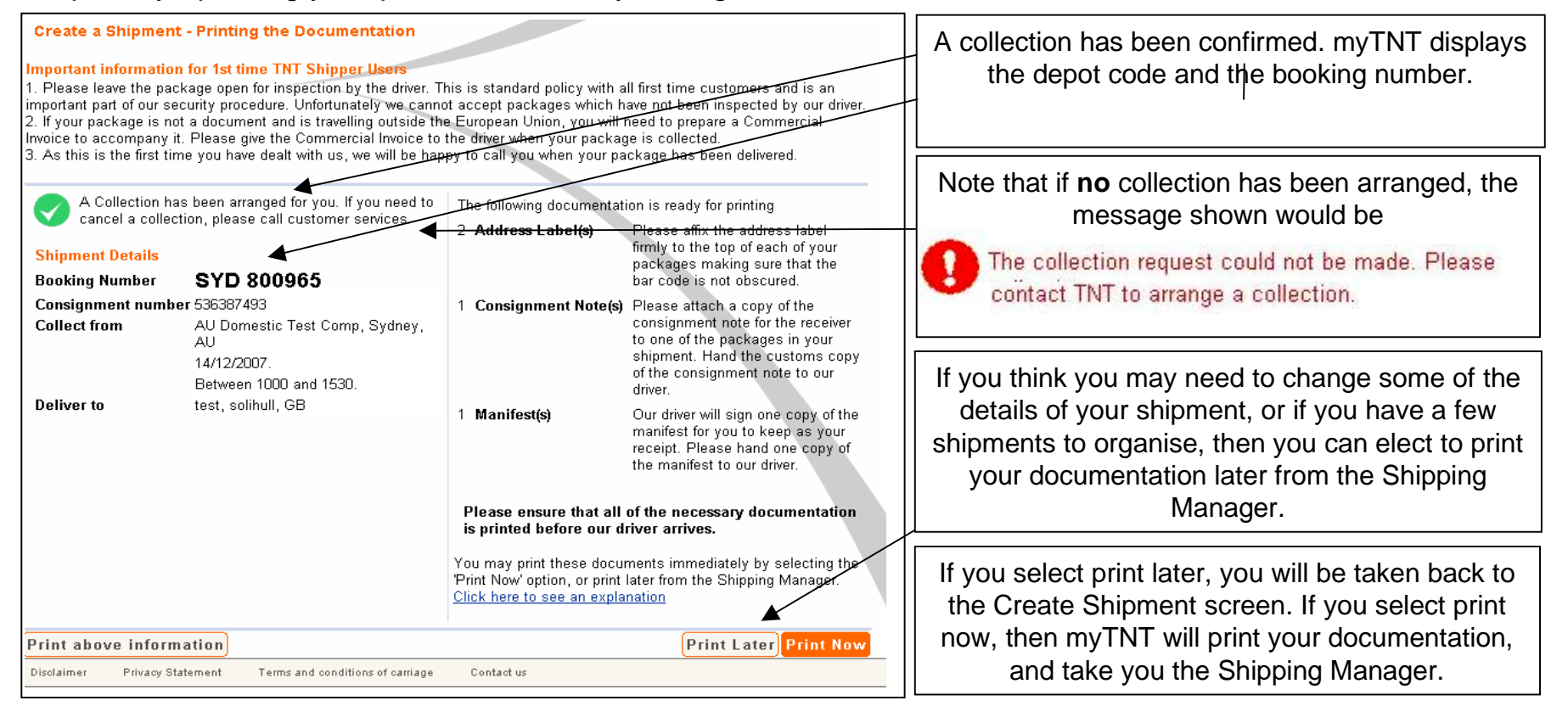

| TNT                     |                 |            | Quic          | k links 🔽 G   | o Help 💌          | Go Logout |
|-------------------------|-----------------|------------|---------------|---------------|-------------------|-----------|
| mySettings Address Book | Create Shipment | Collection | Documentation | Shipping Mana | ger 🔡 Get a quote | Tracking  |

## Create a Shipment - Print

Normally, before you print your documentation, myTNT will give you a preview of the documents. If you need to send the documentation to another location, you can also print the documents to a file using the standard printer window.

If you have chosen direct printing, no preview will show.

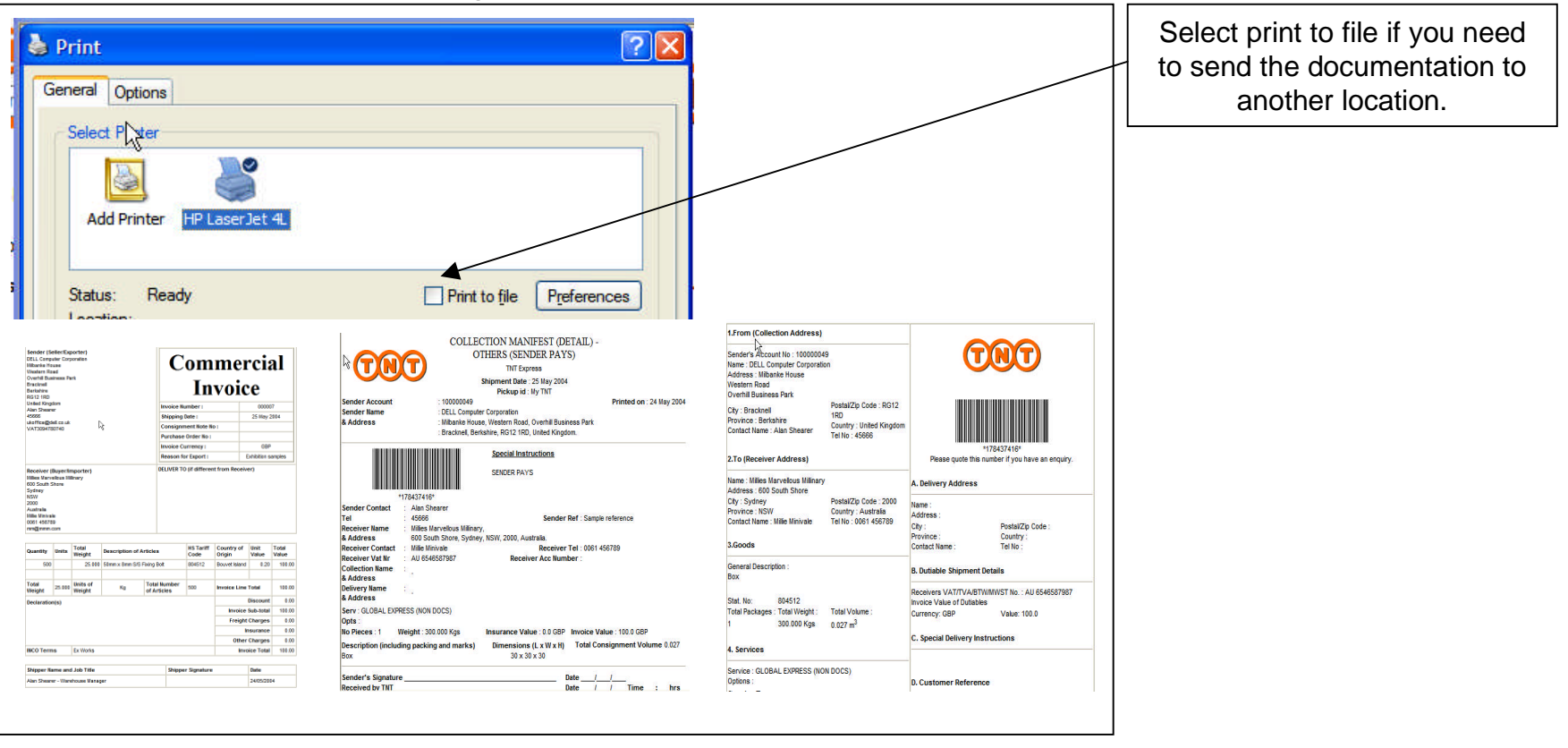

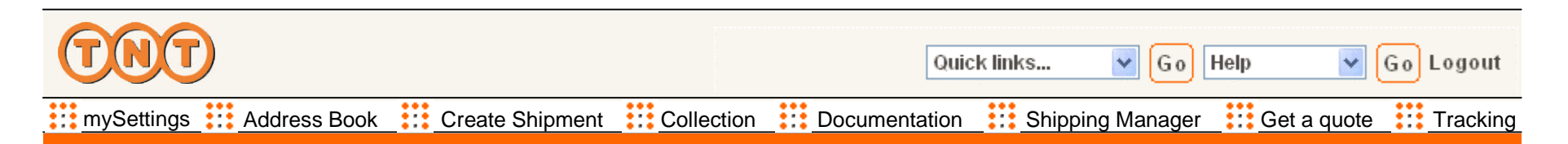

## **Shipping Manager**

You can view and manage all of your shipments using Shipping Manager in myTNT. In Shipping Manager, you can see which shipments have had their documents printed, and amend any shipments that need their details changing.

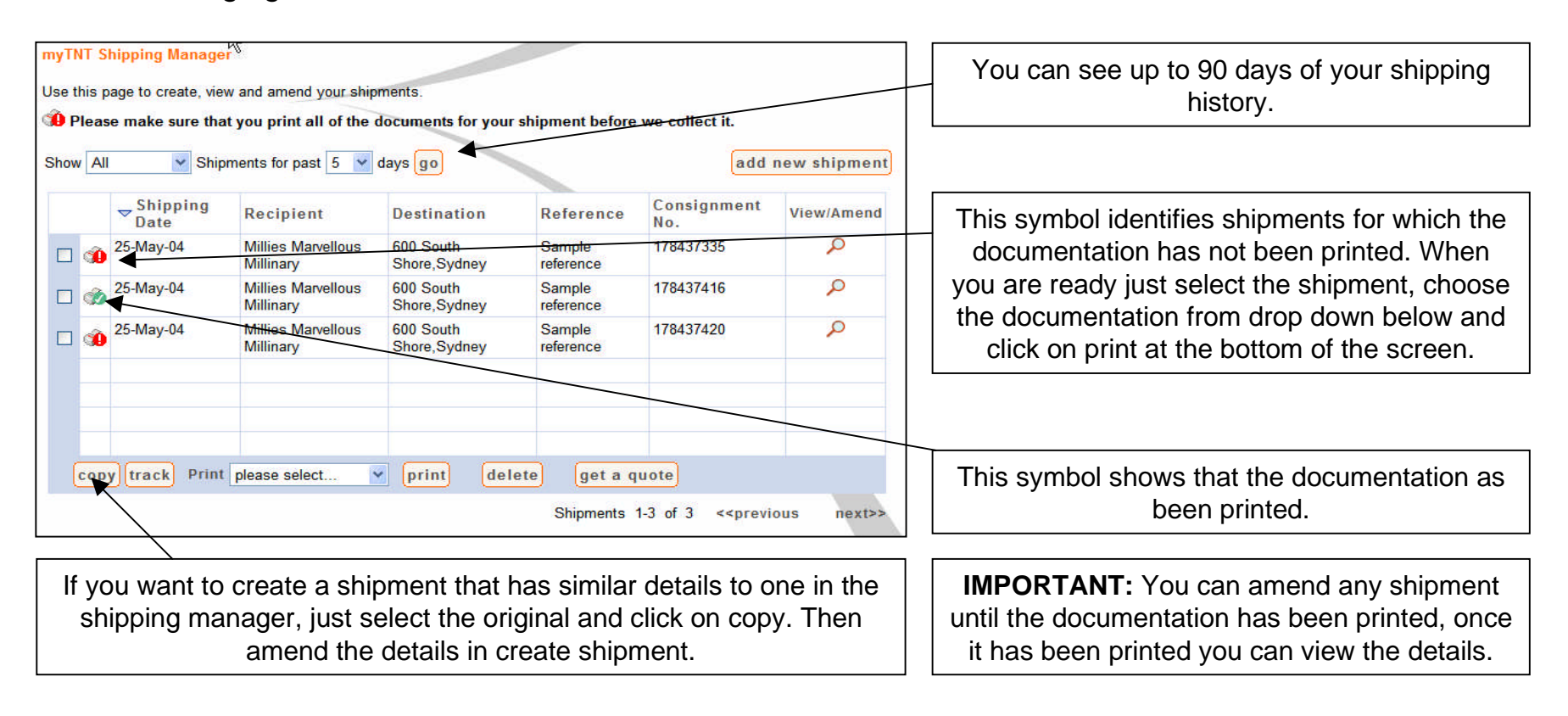

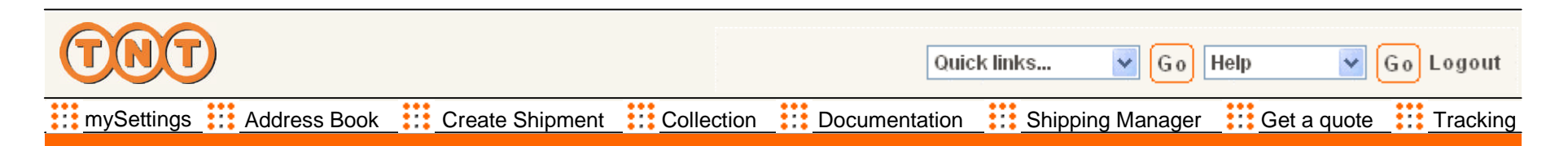

#### Get a quote

Tell myTNT a few details about the shipment you wish to make, and you can get an indication of the cost and available services together with the time it will take to deliver door to door. You can then select the service you need and use it to create a shipment.

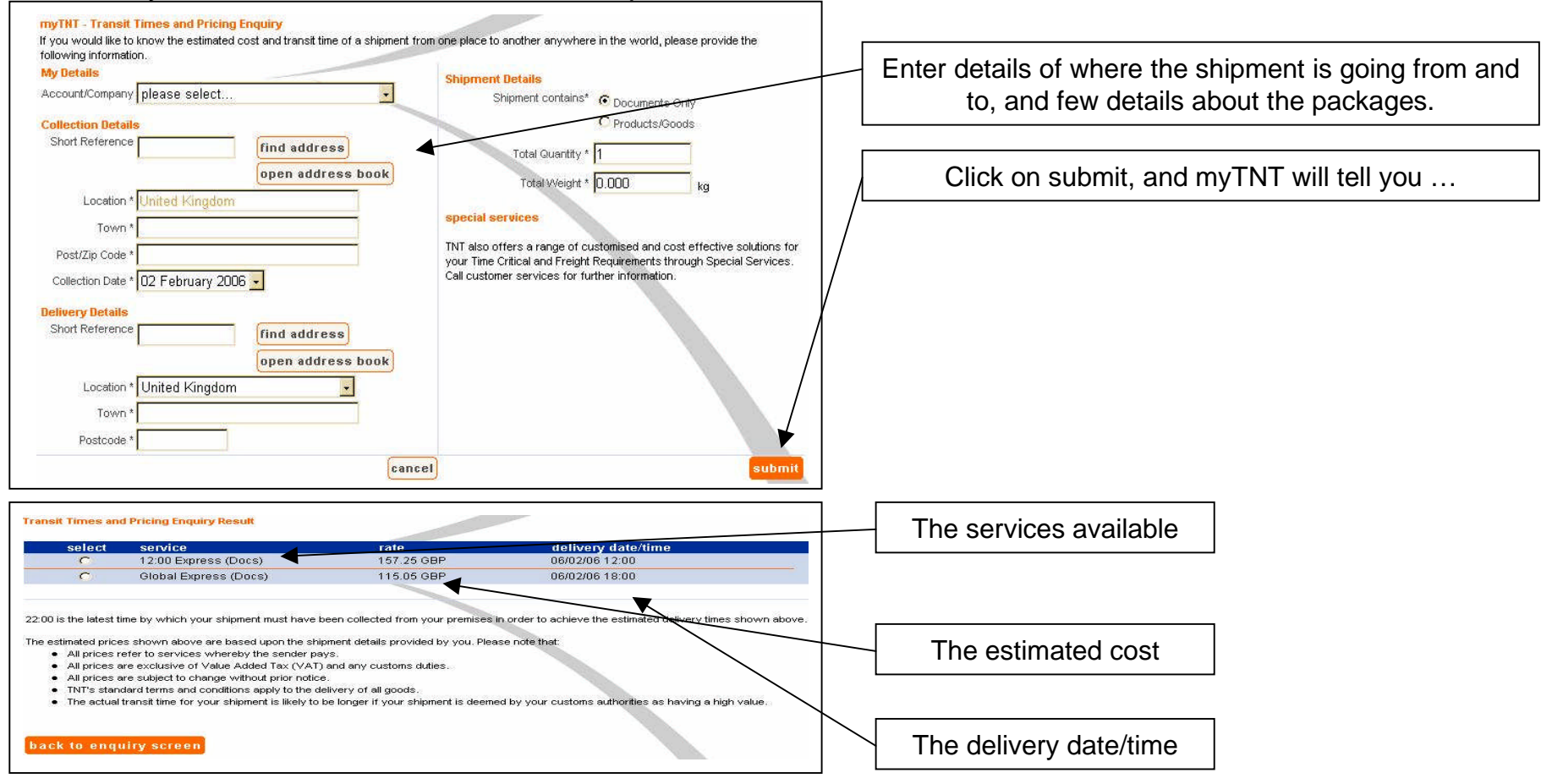

Intellectual and other property rights to the information contained in this document are held by TNT Holding B.V. with all rights reserved © 2004

| TNT                     |                 |            | Quic          | k links 🔽 Go     | Help 💌 🤇    | Go Logout |
|-------------------------|-----------------|------------|---------------|------------------|-------------|-----------|
| mySettings Address Book | Create Shipment | Collection | Documentation | Shipping Manager | Get a quote | Tracking  |

## Tracking

As a registered user of myTNT, you can track your shipments in three ways. You an enter one or more Consignment Note numbers, you can enter one or more references, or you can get the tracking status of all of the shipments for your account.

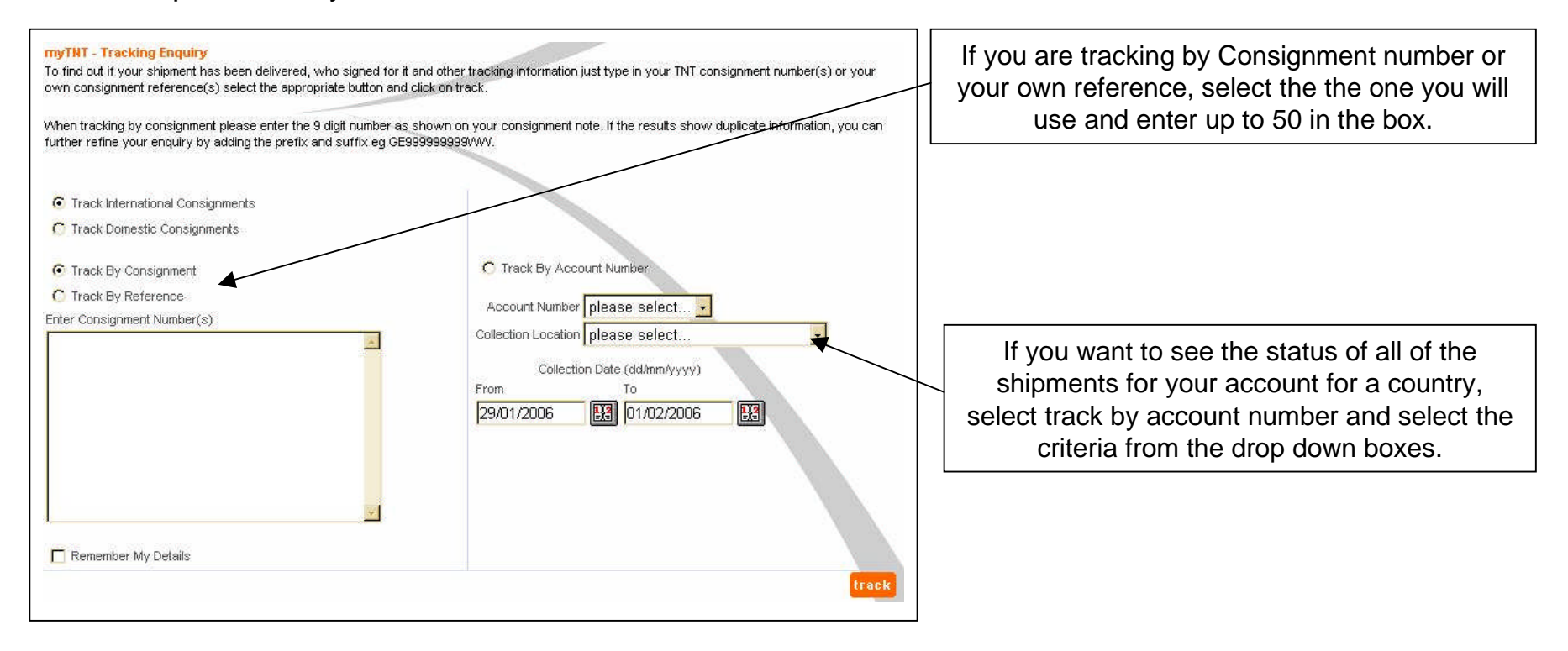

| TNT                     |                 |            | Quick links 🔽 🕢 Help 🔽 Go Logout |                  |             |          |  |
|-------------------------|-----------------|------------|----------------------------------|------------------|-------------|----------|--|
| mySettings Address Book | Create Shipment | Collection | Documentation                    | Shipping Manager | Get a quote | Tracking |  |

# Tracking (Continued)

You will get more information than on the standard tracking screen, and if you wish, you can email the status of a shipment to other interested parties.

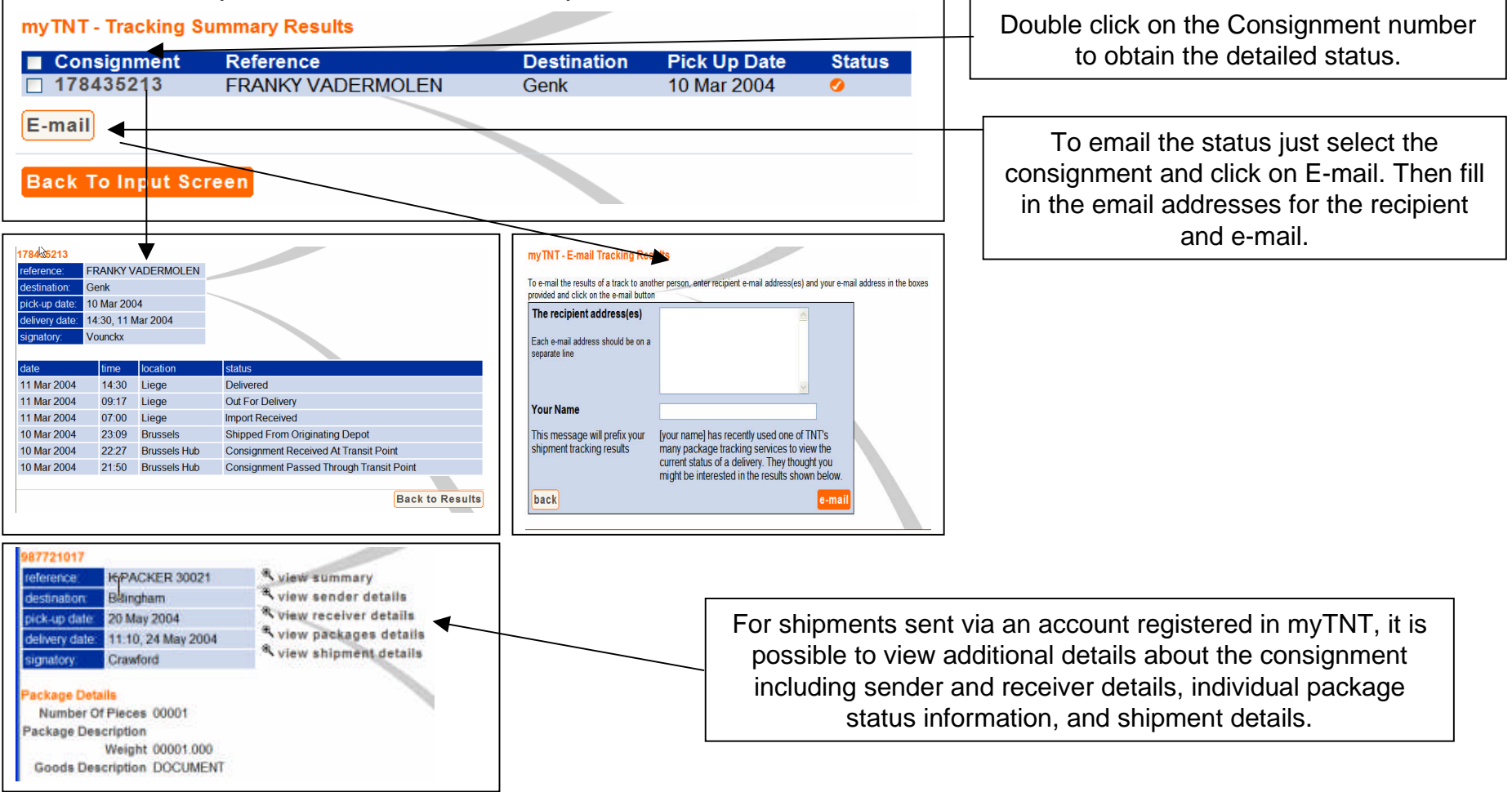

Intellectual and other property rights to the information contained in this document are held by TNT Holding B.V. with all rights reserved © 2004

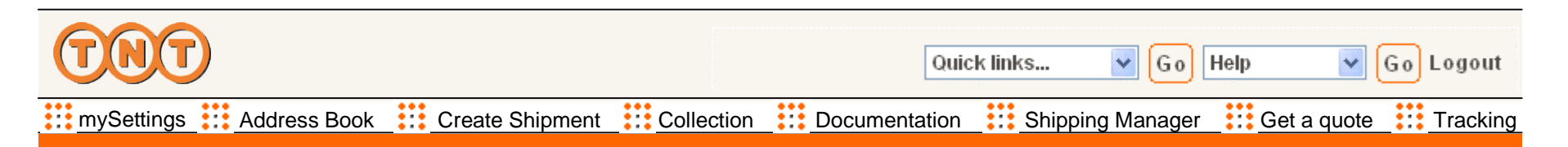

# Tracking (Continued)

It is possible to "drill down" and view additional details about the consignment including individual package status information.

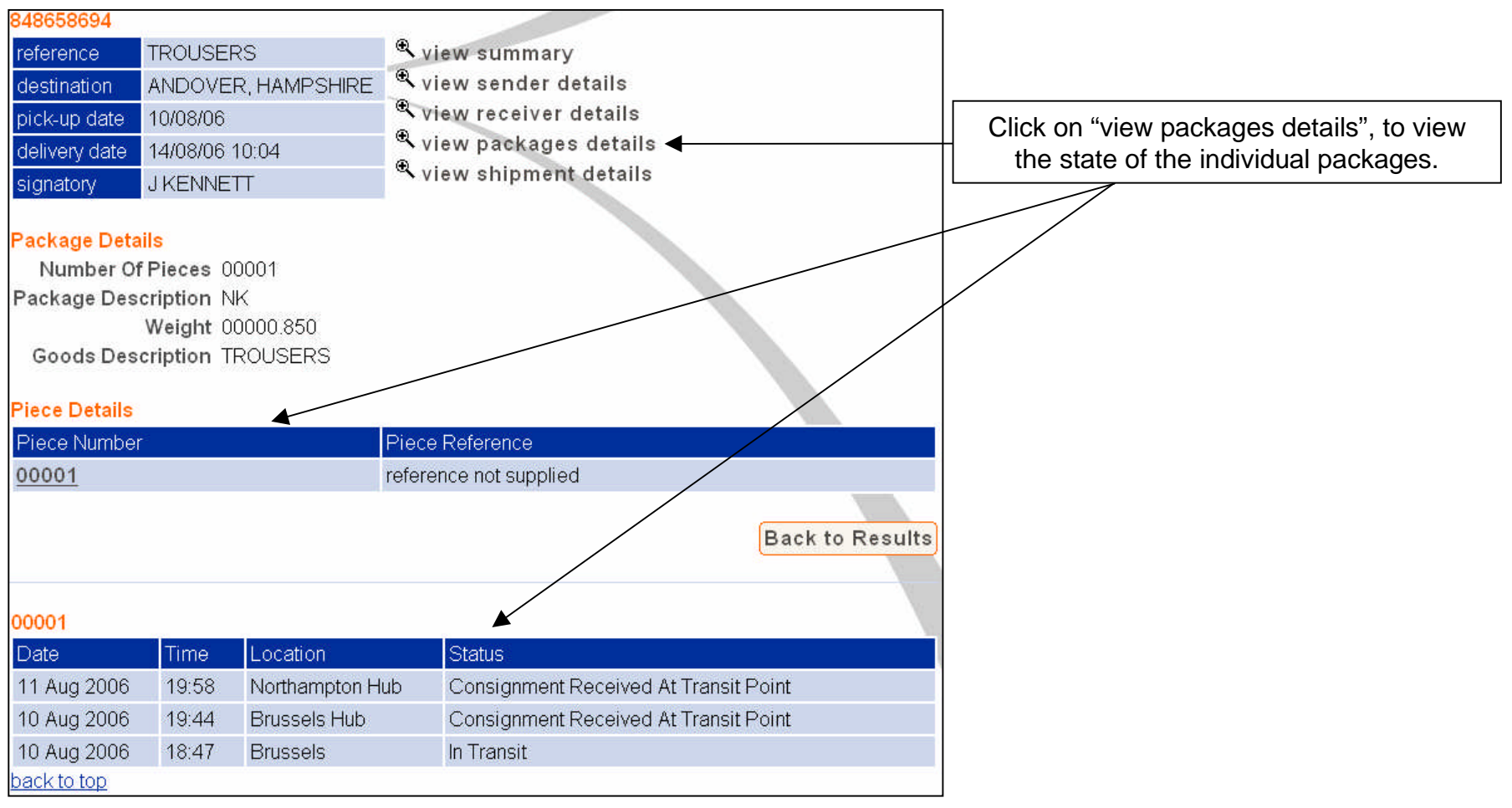

Intellectual and other property rights to the information contained in this document are held by TNT Holding B.V. with all rights reserved © 2004

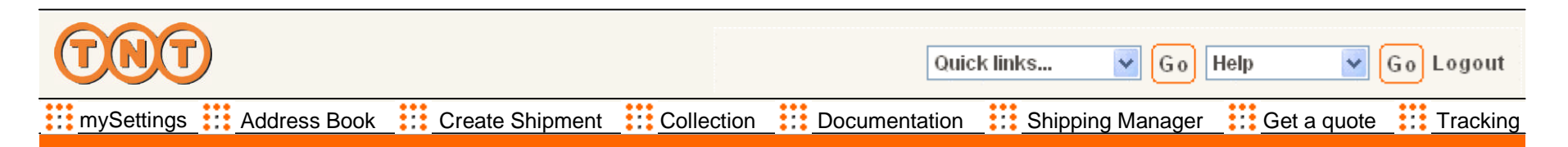

## Customer Reference Maintenance

myTNT allows the user to maintain commonly used customer references for easy access. Up to 1000 customer references can be added. Existing references can be amended and deleted as required.

Customer references can also be imported and exported using a file in CSV format. See user guide for details of the file format.

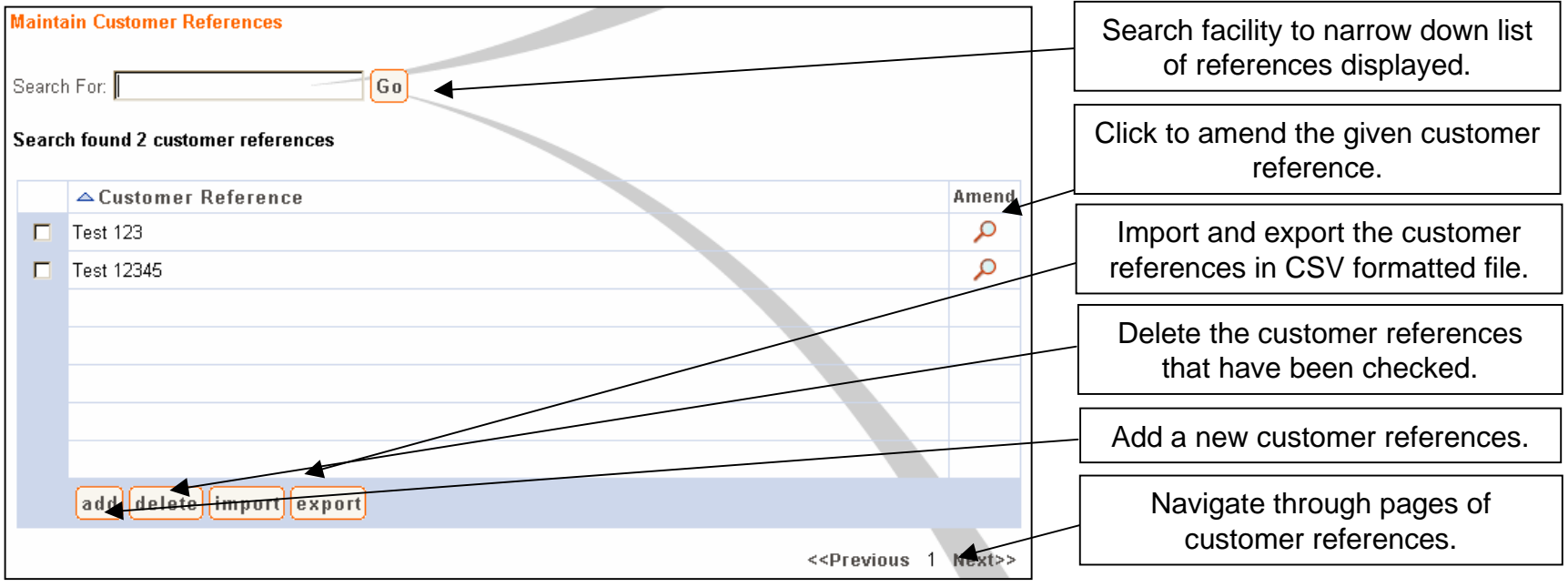

| TNT                     | Quic            | Quick links 💟 Go Help 💟 Go Logout |               |                  |             |          |
|-------------------------|-----------------|-----------------------------------|---------------|------------------|-------------|----------|
| mySettings Address Book | Create Shipment | Collection                        | Documentation | Shipping Manager | Get a quote | Tracking |

#### **Customer References Maintenance - Import**

Up to 1000 customer references can be imported from a text file in CSV format. If the 1000 customer reference limit is reached during an import, the additional records will be ignored.

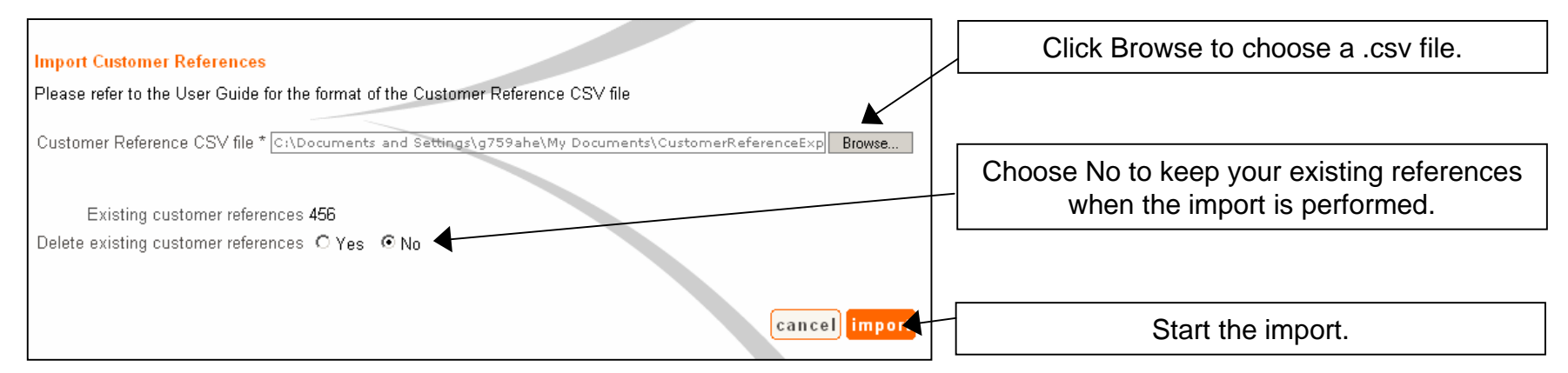

#### **Customer References Maintenance - Export**

Your existing customer references can be exported to a text file in CSV format.

| Expert Customer References<br>Please refer to the User Guide for the format of the Customer Reference CSV file<br>Customer References to export<br>456<br>Cancel export | Start the export. A prompt<br>dialog will appear to allow the<br>user to either display the csv<br>data in the system default text<br>editor, or to save as a file to<br>the local hard disk. | File Download       X         Some files can harm your computer. If the file information below looks suspicious, or you do not fully trust the source, do not open or save this file.         File name:      ustomerReferenceExport.csv         File type:       Microsoft Excel Comma Separated Values File         From:       tpg22624         Would you like to open the file or save it to your computer?         Open       Save         Cancel       More Info         Image: Always ask before opening this type of file: |
|----------------------------------------------------------------------------------------------------|----------------------------------------------------------------------------------------------------|----------------------------------------------------------------------------------------------------|
|----------------------------------------------------------------------------------------------------|----------------------------------------------------------------------------------------------------|----------------------------------------------------------------------------------------------------|

| TNT                     |                 |            | Quick links 🔽 Go Help 🔽 Go Logout |                  |             |          |  |
|-------------------------|-----------------|------------|-----------------------------------|------------------|-------------|----------|--|
| mySettings Address Book | Create Shipment | Collection | Documentation                     | Shipping Manager | Get a quote | Tracking |  |

## **Quick Links**

As well as using the navigation buttons in myTNT, you can also use the Quick links from any page to move to the most used screens. In addition, from Quick links you can get to the site map and change your password.

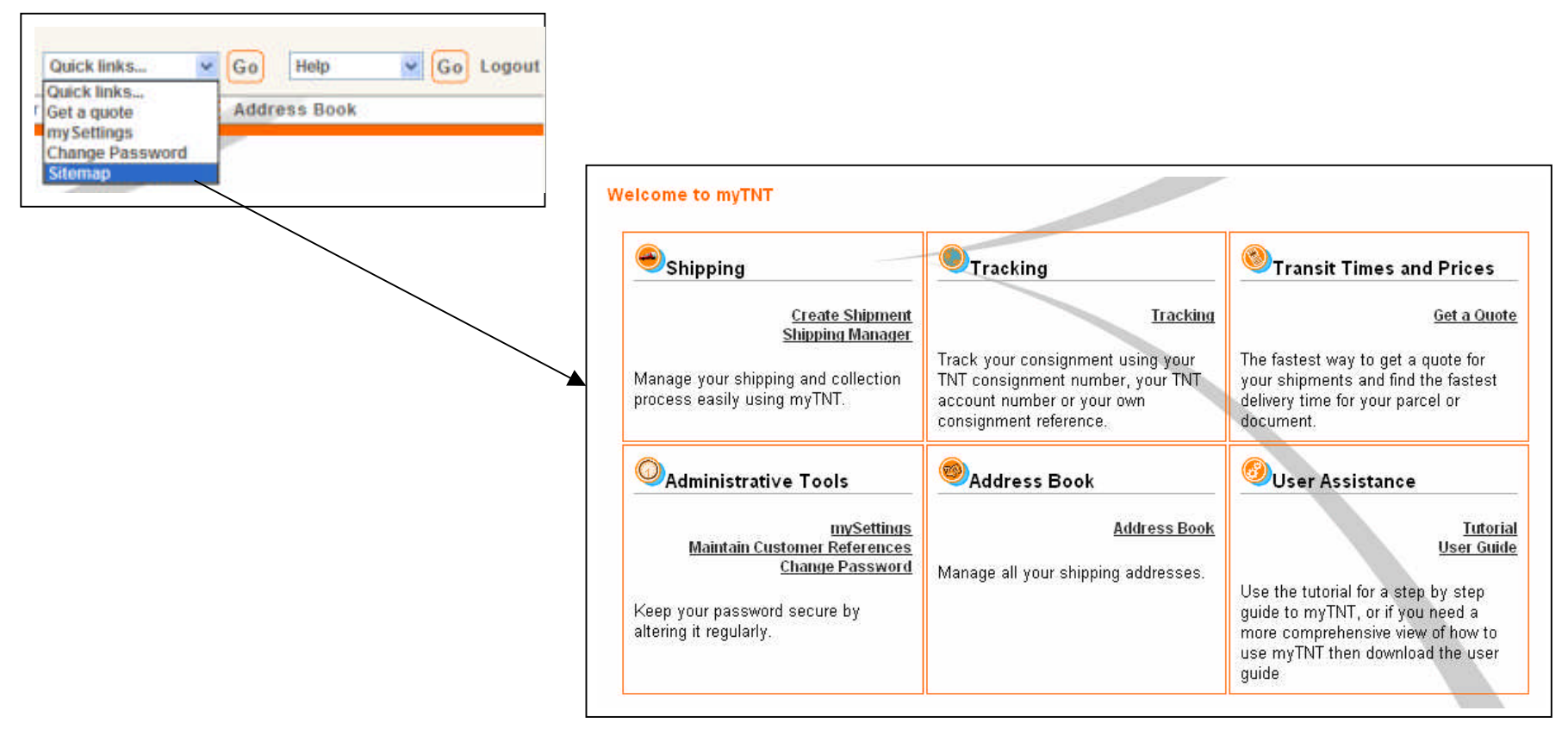

| TNT                     |                 |            | Quick links 🔽 Go Help 🔽 Go Logout |                  |             |          |  |
|-------------------------|-----------------|------------|-----------------------------------|------------------|-------------|----------|--|
| mySettings Address Book | Create Shipment | Collection | Documentation                     | Shipping Manager | Get a quote | Tracking |  |

## Help

myTNT can provide help in three different ways. If you just want a quick guide to the product, you can use this tutorial. If you want more detailed help you can get it from the User Guide. If you want to know more about any term used in myTNT, the A to Z guide contains a handy definition of all of the terms used in myTNT as well as a number of terms used generally in the shipping industry.

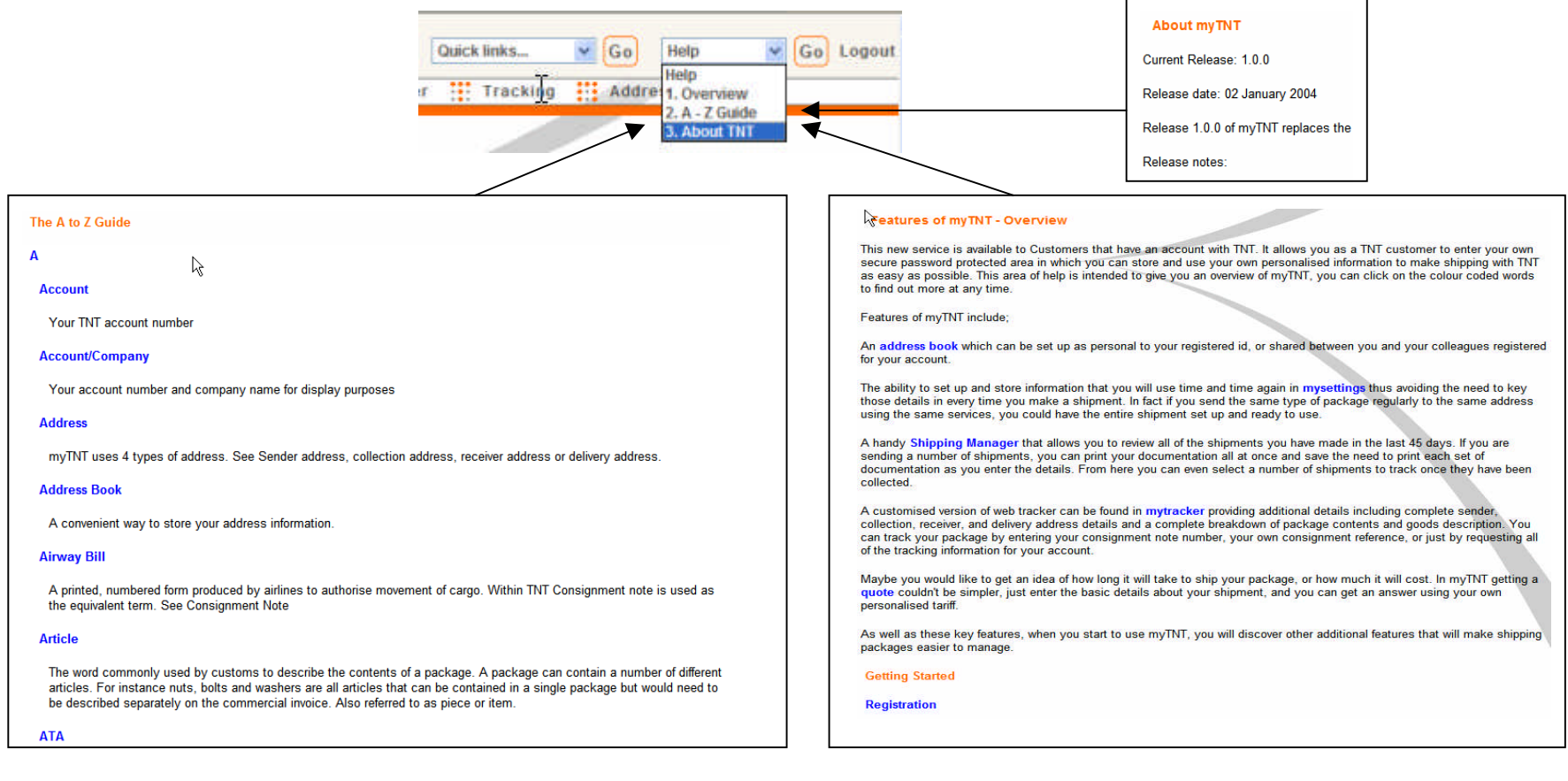